## **HOW TO REGISTER ON ALBERT**

1.LOG IN TO **NYU HOME** – <u>home.nyu.edu</u> 2.CLICK THE **"ACADEMICS"** TAB 3.CLICK ON **"ALBERT LOGIN"** 

# SUMMER & FALL 2011 STUDENT CENTER

#### Visit the new Student Center for Summer & Fall 2011 Registration, Bursar and Financial Aid.

Click here if you are having trouble accessing Student Center

#### Registration

- Student Center
- Holds
- Course Search (Summer & Fall 2011)
- Register
- Graduation Application
- Expected Term of Graduation
- Student Schedule
- Course Evaluation Guide (CAS & Stern)
- Academic Calendar
- Semester Withdrawal Form
- Albert Registration Help

#### Financial Aid

- Student Center
- Financial Aid Summary
- Accept / Decline Financial Aid
- View My To Do List
- View My Holds

#### Bursar

- Student Center
- Student Account Center
- E-Billing
- Refunds
- Tuition & Fee Schedule

### **CLICK ON STUDENT CENTER**

### CLICK ON "ENROLL"

| Academics                 |      |                             |     |                 |
|---------------------------|------|-----------------------------|-----|-----------------|
| Search<br>Enroll          | De   | eadlines 🛛 😡 URL            |     |                 |
| My Academics              | This | Week's Schedule             |     |                 |
| Check Registration Status |      | Class                       |     | Schedule        |
| other academic            | 3    | H47. 6868-002<br>MAM (6596) | тва |                 |
|                           |      |                             |     | weekly schedule |

SEARCH FOR CLASSES

#### ▼ Holds

No Holds.

#### To Do List

2011-2012 FAFSA

details 🔈

#### Finances

#### My Account

View Bursar Account

#### Financial Aid

View Financial Aid Accept/Decline Awards

#### Enrollment Dates

Enrollment Appointment You may begin enrolling for the Fall 2011 Regular Academic

Session session on April 26, 2011.

details 🔈

| Search            |     |      | Enroll |      | Му   | Academics        |
|-------------------|-----|------|--------|------|------|------------------|
| my class schedule | add | drop |        | swap | edit | term information |
| Add Classes       |     |      |        |      |      | 1-2-3            |
| Select Term       |     |      |        |      |      |                  |

| Sele | lect a term then click Continue. |          |                     |  |  |
|------|----------------------------------|----------|---------------------|--|--|
|      | Term                             | Career   | Institution         |  |  |
| 0    | Summer 2011                      | Graduate | New York University |  |  |
| •    | Fall 2011                        | Graduate | New York University |  |  |

### **SELECT "FALL 2011" AND THEN CLICK CONTINUE**

CONTINUE

<u>Search Enroll My Academics</u> <u>My Class Schedule</u> <u>Add</u> <u>Drop</u> <u>Swap</u> <u>Edit</u> <u>Term Information</u> go to ...

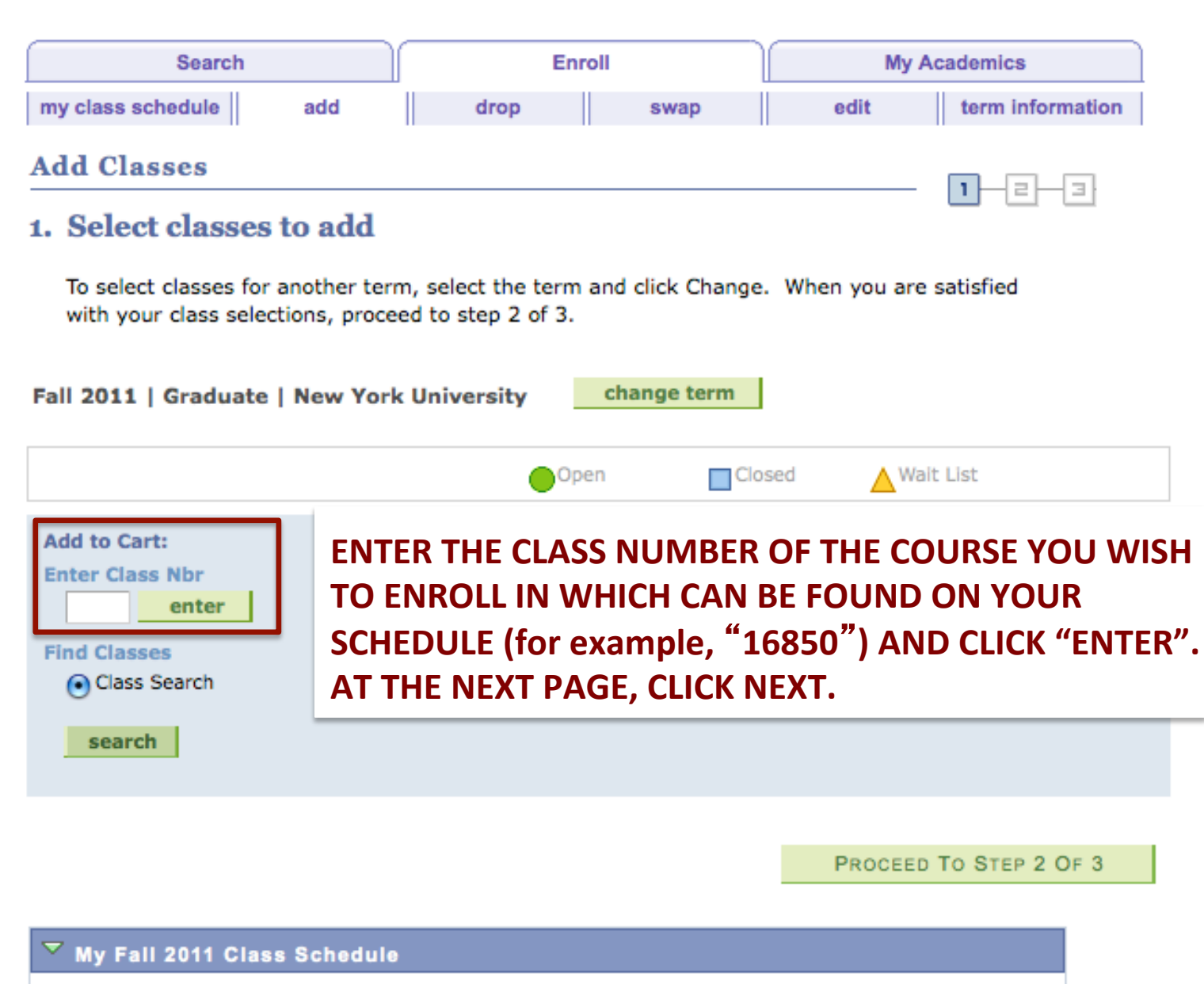

You are not registered for classes in this term.

#### 1. Select classes to add

To select classes for another term, select the term and click Change. When you are satisfied with your class selections, proceed to step 2 of 3.

| Fall 2011   Graduate   N | ew York | University                      | change tern | n      |            |       |        |
|--------------------------|---------|---------------------------------|-------------|--------|------------|-------|--------|
|                          |         | •                               | )pen        | Closed | Wait List  |       |        |
| Add to Cart:             | Fall 20 | 11 Shopping C                   | art         |        |            |       |        |
| Enter Class Nbr          | Delete  | Class                           | Days/Times  | Room   | Instructor | Units | Status |
| Find Classes             | Î       | MAINT-GT<br>6868-004<br>(16850) |             | ТВА    | Staff      |       | •      |
| search                   |         |                                 |             |        |            |       |        |

THE CLASS HAS BEEN ADDED TO YOUR SHOPPING CART. ENTER THE CLASS NUMBERS OF THE REST OF THE COURSES YOU WISH TO ENROLL IN AND THEY WILL BE ADDED TO YOUR SHOPPING CART. ONCE YOU ARE READY TO OFFICIALLY ENROLL IN THESE COURSES, CLICK "PROCEED TO STEP 2 OF 3".

PROCEED TO STEP 2 OF 3

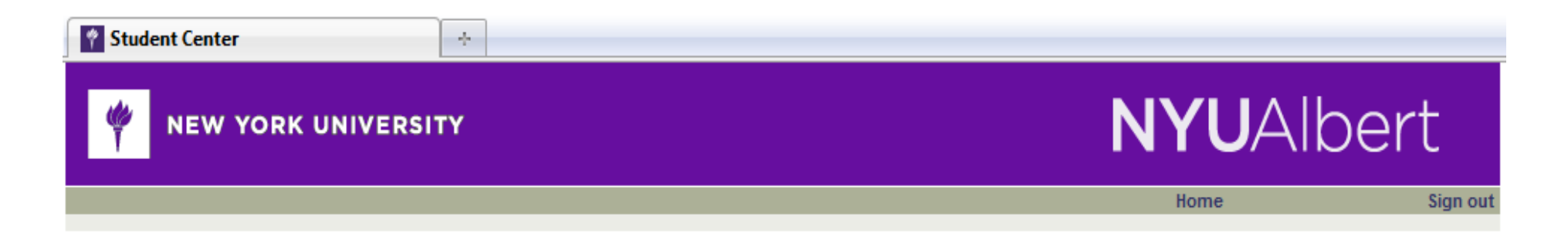

Click Finish Enrolling to process your request for the classes listed below. To exit without adding these classes, click Cancel.

#### Fall 2011 | Graduate | New York University

|                             |                                            | Open                   | Close | ed 🔺 🗛     | ait List | t      |
|-----------------------------|--------------------------------------------|------------------------|-------|------------|----------|--------|
| Class                       | Description                                | Days/Times             | Room  | Instructor | Units    | Status |
| ANDA-GT 2115-901<br>(13407) | Animation Studio<br>(Lecture)              | Tu 4:00PM -<br>6:45PM  | тва   | T. Thesen  | 4.00     |        |
| ANDA-GT 2116-901<br>(13409) | Compositing:<br>(Lecture)                  | Tu 9:00AM -<br>11:45AM | тва   | E. Polyak  | 4.00     |        |
| ANDA-GT 2116-902<br>(13410) | Compositing:<br>(Laboratory)               | Tu 1:00PM -<br>3:00PM  | тва   | Staff      |          |        |
| ANDA-GT 2118-901<br>(13408) | Thesis Workshop<br>(Lecture)               |                        | тва   | P. Smith   | 2.00     |        |
| ANDA-GT 2128-901<br>(13405) | Interactive 3D<br>(Lecture)                | We 2:15PM -<br>5:00PM  | тва   | E. Polyak  | 4.00     |        |
| ANDA-GT 2128-902<br>(13406) | Interactive 3D<br>(Laboratory)             | We 5:45PM -<br>7:45PM  | тва   | Staff      |          |        |
| ANDA-GT 2137-901<br>(16001) | Digital<br>Fabrication<br>Studio (Lecture) | Th 2:00PM -<br>4:00PM  | тва   | E. Polyak  | 2.00     | •      |

MAKE SURE THAT YOU HAVE SELECTED ALL THE COURSES YOU SHOULD ENROLL FOR AND THEN CLICK "FINISH ENROLLING".

CANCEL

PREVIOUS

FINISH ENROLLING

#### 3. View results

View the following status report for enrollment confirmations and errors:

|               | 🔶 S | Success: enrolled | >                      | CError: unable to ad | d class |
|---------------|-----|-------------------|------------------------|----------------------|---------|
| Class         |     | Message           |                        |                      | Status  |
| MAINT-GT 6868 |     | Success: This c   | lass has been added to | o your schedule.     | - V     |

# IF THERE ARE NO HOLDS, YOU WOULD HAVE SUCCESSFULLY REGISTERED FOR ALL THE COURSES YOU HAVE SELECTED.

ERROR MESSAGE: CLASS IS CLOSED – THIS MEANS THAT ALL AVAILABLE SPOTS HAVE BEEN FILLED UP AND YOU WILL NEED TO REGISTER FOR ANOTHER SECTION OF THE COURSE.

IF YOU HAVE ANY REGISTRATION HOLDS/ISSUES, PLEASE EMAIL THEEBA (<u>tr42@nyu.edu</u>) OR CALL +65 6500 1715.